If you have an individual PACER account that was created prior to August 11, 2014, it must be upgraded before you can file in our court after NextGen is implemented. If you do not have your own PACER account (i.e., if you share a PACER account with other members of your firm/company), refer to the instructions for registering for a new PACER account.

- 1. Go to <u>https://pacer.uscourts.gov</u>.
- 2. Select Manage My Account.

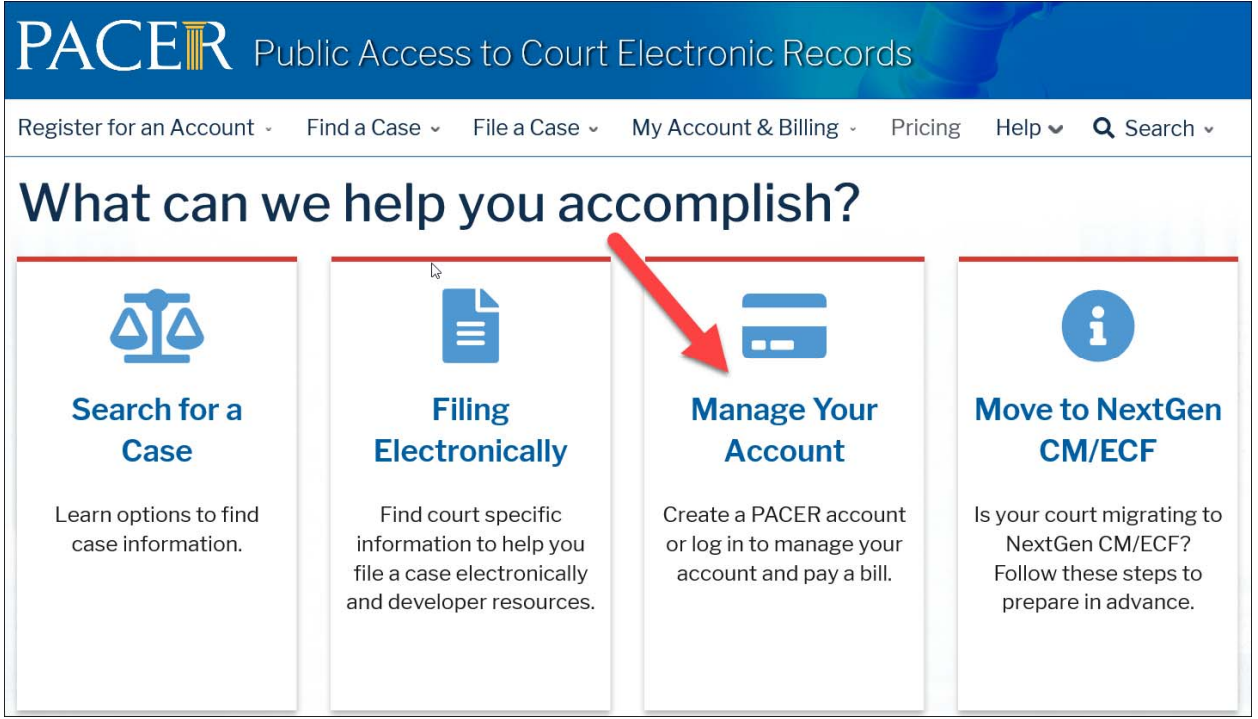

## 3. Select Log in to Manage My Account:

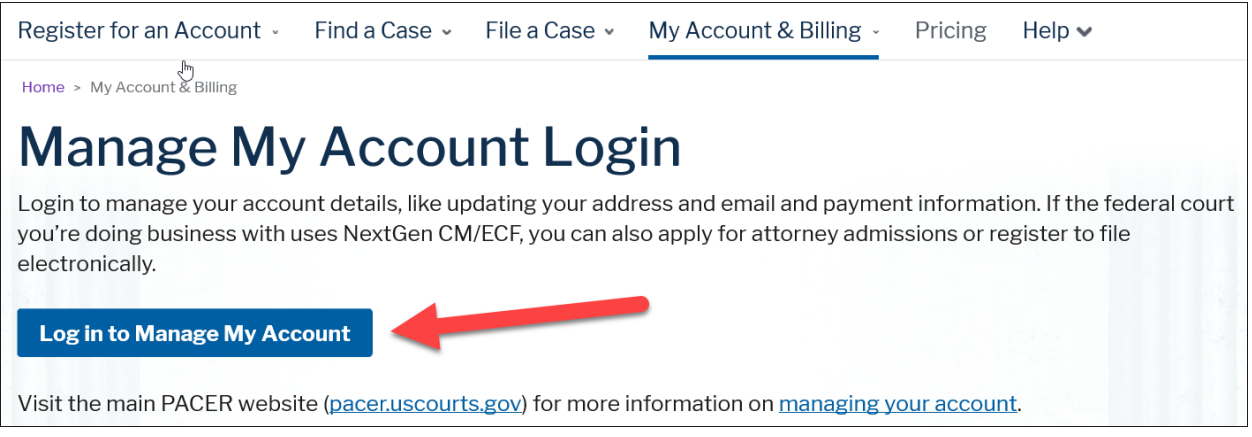

4. Login with your PACER username and password.

## Upgrade Your PACER Account

5. Click the **Upgrade link** next to the Account Type.

|                       | /////////////////////////////////////// |              |                          |
|-----------------------|-----------------------------------------|--------------|--------------------------|
| Account Number        | 7005946                                 |              |                          |
| Username              | TR3946                                  |              |                          |
| Account Balance       | \$0.00                                  |              |                          |
| Case Search Status    | Active                                  |              |                          |
| Account Type          | Legacy PACER                            | Account (Upg | rade)                    |
|                       |                                         |              |                          |
| Settings Maintena     | ance Paymer                             | ts Usage     |                          |
|                       |                                         |              |                          |
| Change Username       |                                         | Updat        | e PACER Billing Email    |
| Change Password       |                                         | <u>Set P</u> | ACER Billing Preferences |
| Set Security Inform   | nation                                  |              |                          |
| <u>occoccanty mom</u> |                                         |              |                          |

**NOTE:** If your account type is listed as **Upgraded PACER Account**, you already have an upgraded account and no action is required.

- 6. Verify your personal information and update/enter all required information in each tab (**Person, Address** and **Security**).
  - **Person Tab:** Update information if necessary and select the applicable **User Type.** NOTE: If you work for a government agency, make the appropriate selection from the Government Accounts category.

| ٩                                                                            |   |  |  |  |  |
|------------------------------------------------------------------------------|---|--|--|--|--|
| FEDERAL GOVERNMENT                                                           |   |  |  |  |  |
| FEDERAL JUDICIARY                                                            |   |  |  |  |  |
| STATE OR LOCAL GOVERNMENT                                                    |   |  |  |  |  |
| ******************* Individual Accounts ************************************ |   |  |  |  |  |
| INDIVIDUAL                                                                   |   |  |  |  |  |
| STUDENT                                                                      |   |  |  |  |  |
| PLAINTIFF, DEFENDANT, OR DEBTOR IN A CASE                                    |   |  |  |  |  |
| ATTORNEY                                                                     | • |  |  |  |  |
| Select User Type                                                             |   |  |  |  |  |

## Upgrade Your PACER Account

- Address Tab: Update information if necessary. Click Next.
- Security Tab: Create a NEW username and password and select security questions. Click Submit.
- 7. Your PACER account is now upgraded. A confirmation screen will appear. You will no longer be able to use your old PACER username and password.

| Upgrade Complete                                                                                    |
|----------------------------------------------------------------------------------------------------|
| Your personal information has been successfully changed and you now have an upgraded PACER account. |
| Close                                                                                               |

8. The next time you log into **Manage My Account**, the account type will now say **Upgraded PACER Account**, not **Legacy**.

| Account Number<br>Username<br>Account Balance<br>Case Search Status<br>Account Type |                                          | 7003946<br>JoQPub20<br>\$0.00<br>Active<br>Upgraded PACE | RAccount             |                       |  |
|-------------------------------------------------------------------------------------|------------------------------------------|----------------------------------------------------------|----------------------|-----------------------|--|
| Settings                                                                            | Maintenar                                | nce Payments                                             | Usage                |                       |  |
| <u>Change</u><br><u>Change</u><br><u>Set Sec</u>                                    | e Username<br>Password<br>curity Informa | ation                                                    | <u>Upda</u><br>Set P | e PACER Billing Email |  |

- NOTE: You will need to change the default PACER login within CM/ECF to your upgraded PACER account if you previously had it defaulted. Go to ecf.azb.uscourts.gov and login with your CM/ECF login and password. Select Utilities>Change Your PACER Account.
- 10. For additional assistance, please contact PACER at 1-800-676-6856 or email them at <a href="mailto:pacer@psc.uscourts.gov">pacer@psc.uscourts.gov</a>.